## Week 11: 1/27-1/31

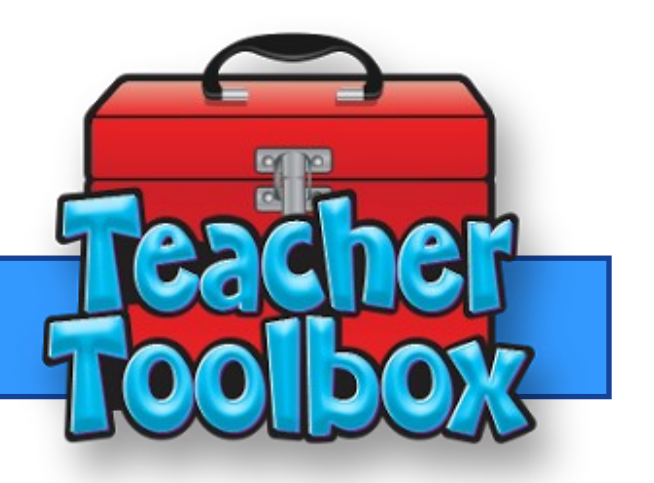

## This Weeks Feature:

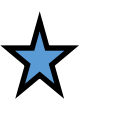

Hand Entering Answers in Eduphoria

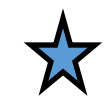

Sometimes when our students are testing their answer documents get messed up. There are times students forget to answer question on their document, but answered them on their test. Or there are times when students take the entire testing period to test and do not have time to bubble. In any of these cases there is an easy solution to fix this problem. Eduphoria allows teachers to hand enter answers.

Below you will find the walkthrough on how to hand enter answers for your students.

When you are creating your assessment be sure to turn on All Questions under the general settings. This feature is what allows teachers to answer questions for students.

| ← → C                                                                      | oolobjects.com/aware/<br>upplications of Nuc 😑 51 Funny and Catch 🚺 What would happe 🚳 4.1 Electr                                                                                                    | on-Dot Str 🔞 Grants for Teac | ners 👩 AIAA Foundation C                      | :I 🔋 Free Wood B     | order 🧮 DynaNotes - Teach    | tes Momentum (F) & ( | 역 ☆ 🖪 🚧 🥙                                       |
|----------------------------------------------------------------------------|----------------------------------------------------------------------------------------------------|------------------------------|-----------------------------------------------|----------------------|------------------------------|----------------------|-------------------------------------------------|
| • Aware                                                                    |                                                                                                    |                              |                                               |                      |                              |                      | 🏹 Switch Applications 👻 🥹 Help 🔒 Leslie Daugher |
| Search Assessments                                                         |                                                                                                    | OUESTIONS                    | LAYOUT                                        | TEST KEY             | ADMINISTRATION               |                      |                                                 |
| School Assessments                                                         | Status Pending  Pending  Status Pending  Pending | CLEAR ANSWER SHEET           |                                               |                      |                              |                      |                                                 |
| seese seese                                                                | IP&C I.4B SE CHECK 2019-2020                                                                                                    | -                            | Student Login URL:<br>https://www.schoolobjec | cts.com/Aware/Online | Testing?org=SPR-3511414F-572 |                      |                                                 |
| 4.00emis As                                                                | Total Questions - 2                                                                                                    |                              | Calculator Settings                           | bled                 |                              |                      |                                                 |
| Forms                                                                      | COMPLEXITY/DEPTH OF KNOWLEDGE                                                                                                    |                              | 🔵 Basic 💿 Scient                              | tific                | •                            |                      |                                                 |
|                                                                            | DOK2-1                                                                                                    |                              | Print Settings                                | was Fachlad          | $\square$                    |                      |                                                 |
|                                                                            | DOK3-0<br>STANDARDS                                                                                                    |                              | Teachers Allowed                              | To Print             | //                           |                      | PRIVI JAMPLE                                    |
| Assessment Options                                                         | 1.2(D) - 1<br>1.4(B) - 2                                                                                                    |                              | General Settings                              | an answer            | 5                            |                      |                                                 |
| Create a New Teacher Test (legacy)                                         | TYPES                                                                                                    |                              | O Teacher-graded Q                            | Question 🔘 All Q     | Questions                    |                      |                                                 |
| Create a New Blank Test<br>Copy Existing Test<br>Create New Quick Test Key | Selected Response - 2<br>Constructed Response - 0                                                                                                    |                              | Student Respon                                | nse Pad Testing Dis  | abled                        |                      |                                                 |
| Nass Edit Assessments Student Inventory Options Rev Student Inventory      | Numerical Response - 0<br>Resource - 0                                                                                                    |                              | Third-party Pre                               | -printed Form Testi  | ing Disabled                 | VIEW                 | POSSIBLE FORMS EXPORT SLUG FILE                 |
| New Student Inventory Assessment                                           | GENERAL INFORMATION                                                                                                    |                              | Upload Data Files                             |                      |                              |                      |                                                 |
| Edit My Teams Create a New Team                                            | IP&C I.4b SE Check 2019-2020 Subject Science                                                                                                    |                              | UPLOAD                                        |                      |                              |                      |                                                 |
| O Type here to search                                                      | J 🛱 🖨 🛱 🗐 🧿 🚾 🖪 🛷                                                                                                    | i <mark>, </mark>            |                                               |                      |                              |                      | ポート 🗟 🗊 🗘 🖋 🐯 AM 🗟                              |

After your students have tested follow these steps to hand enter answers. Go to the analyze tab.

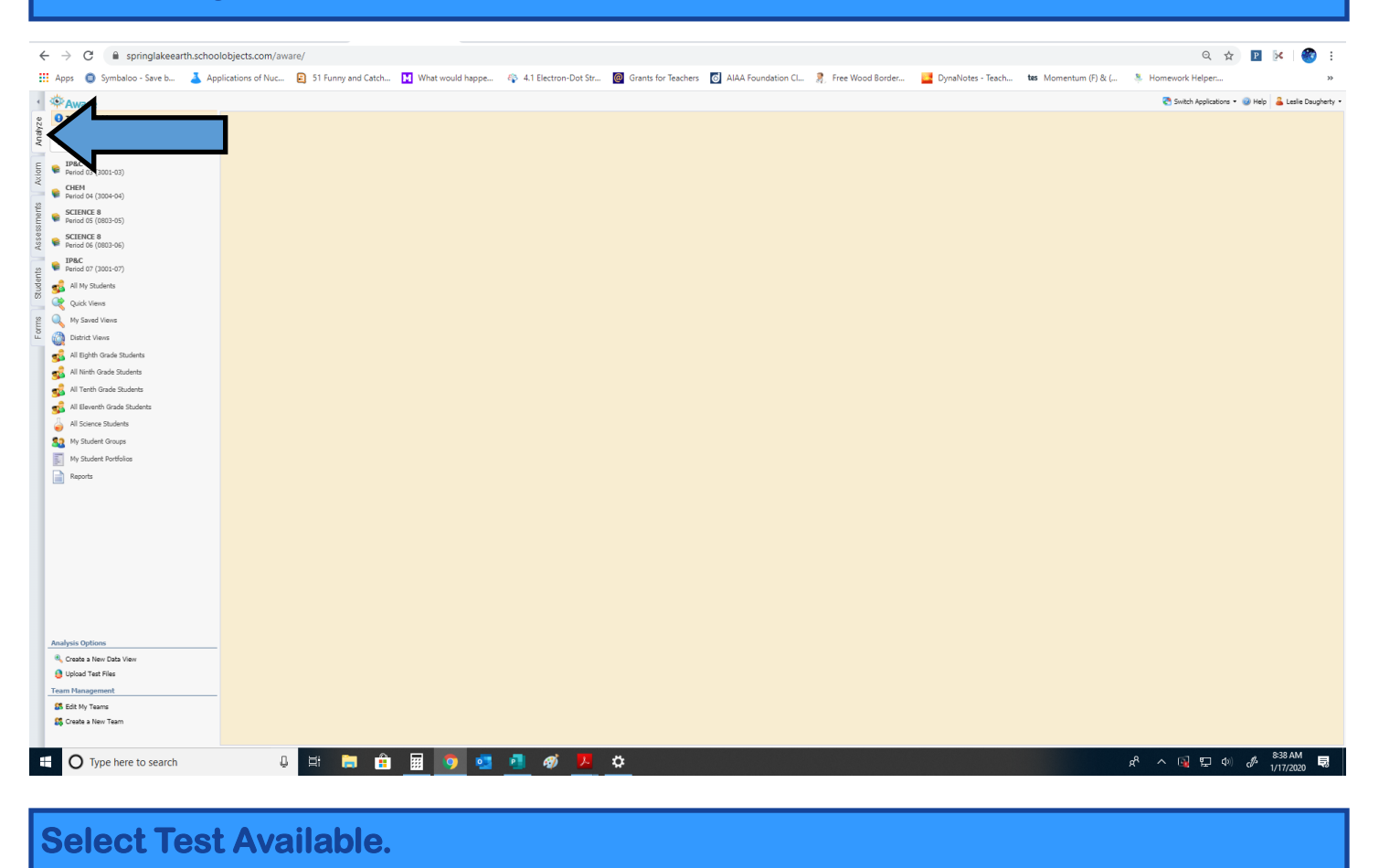

| <     | - <i>&gt;</i> | C 🔒 springlakeearth.scho       | olobjects.com/awa  | re/                |                  |                      |                       |                    |                    |                   |                      | Q 🕁                   | P K            | <b>@</b> :    |
|-------|---------------|--------------------------------|--------------------|--------------------|------------------|----------------------|-----------------------|--------------------|--------------------|-------------------|----------------------|-----------------------|----------------|---------------|
|       | Apps          | s 📵 Symbaloo - Save b 👗 Ap     | pplications of Nuc | 51 Funny and Catch | What would happe | 4.1 Electron-Dot Str | @ Grants for Teachers | AIAA Foundation Cl | R Free Wood Border | DynaNotes - Teach | tes Momentum (F) & ( | Homework Helper       |                | »             |
| 4     | 100 A         |                                |                    |                    |                  |                      |                       |                    |                    |                   |                      | Switch Applications • | 🐵 Helo 🔒 Lesli | e Daugherty • |
| e     | () Te         | est Available                  |                    |                    |                  |                      |                       |                    |                    |                   |                      |                       |                |               |
| Analy | Sear          | rch Data                       |                    |                    |                  |                      |                       |                    |                    |                   |                      |                       |                |               |
| -     | TP            | 280                            |                    | _                  |                  |                      |                       |                    |                    |                   |                      |                       |                |               |
| Axion | 🗣 Pe          | ariod 03 (3001-03)             |                    |                    |                  |                      |                       |                    |                    |                   |                      |                       |                |               |
| - 10  | 😭 Pe          | HEM<br>ariod 04 (3004-04)      |                    |                    |                  |                      |                       |                    |                    |                   |                      |                       |                |               |
| sment | 📦 SC<br>Pe    | CTENCE 8<br>priod 05 (0803-05) |                    |                    |                  |                      |                       |                    |                    |                   |                      |                       |                |               |
| Asset | 📦 SC<br>Pe    | CTENCE 8<br>eriod 06 (0903-06) |                    |                    |                  |                      |                       |                    |                    |                   |                      |                       |                |               |
| ts    | 😝 IP<br>Pe    | P&C<br>eriod 07 (3001-07)      |                    |                    |                  |                      |                       |                    |                    |                   |                      |                       |                |               |
| uden  | <b>1</b>      | All My Students                |                    |                    |                  |                      |                       |                    |                    |                   |                      |                       |                |               |
| 23    | ې 🍋           | Quick Views                    |                    |                    |                  |                      |                       |                    |                    |                   |                      |                       |                |               |
| orms  | ۹, ۱          | My Saved Views                 |                    |                    |                  |                      |                       |                    |                    |                   |                      |                       |                |               |
| ě     | Q =           | District Views                 |                    |                    |                  |                      |                       |                    |                    |                   |                      |                       |                |               |
|       | si 1          | All Eighth Grade Students      |                    |                    |                  |                      |                       |                    |                    |                   |                      |                       |                |               |
|       | se 1          | All Ninth Grade Students       |                    |                    |                  |                      |                       |                    |                    |                   |                      |                       |                |               |
|       | se 1          | All Tenth Grade Students       |                    |                    |                  |                      |                       |                    |                    |                   |                      |                       |                |               |
|       | <b>S</b>      | All Eleventh Grade Students    |                    |                    |                  |                      |                       |                    |                    |                   |                      |                       |                |               |
|       | 0             | All Science Students           |                    |                    |                  |                      |                       |                    |                    |                   |                      |                       |                |               |
|       | <b>88</b> *   | My Student Groups              |                    |                    |                  |                      |                       |                    |                    |                   |                      |                       |                |               |
|       |               | My Student Portfolios          |                    |                    |                  |                      |                       |                    |                    |                   |                      |                       |                |               |
|       |               | Reports                        |                    |                    |                  |                      |                       |                    |                    |                   |                      |                       |                |               |
|       |               |                                |                    |                    |                  |                      |                       |                    |                    |                   |                      |                       |                |               |
|       |               |                                |                    |                    |                  |                      |                       |                    |                    |                   |                      |                       |                |               |
|       |               |                                |                    |                    |                  |                      |                       |                    |                    |                   |                      |                       |                |               |
|       |               |                                |                    |                    |                  |                      |                       |                    |                    |                   |                      |                       |                |               |
|       |               |                                |                    |                    |                  |                      |                       |                    |                    |                   |                      |                       |                |               |
|       |               |                                |                    |                    |                  |                      |                       |                    |                    |                   |                      |                       |                |               |
|       |               |                                |                    |                    |                  |                      |                       |                    |                    |                   |                      |                       |                |               |
|       |               |                                |                    |                    |                  |                      |                       |                    |                    |                   |                      |                       |                |               |
|       | Analys        | sis Options                    | -                  |                    |                  |                      |                       |                    |                    |                   |                      |                       |                |               |
|       | 🔍 Cri         | reate a New Data View          |                    |                    |                  |                      |                       |                    |                    |                   |                      |                       |                |               |
|       | Up Up         | pload lest Hies                |                    |                    |                  |                      |                       |                    |                    |                   |                      |                       |                |               |
|       | Steam 1       | dt My Teams                    | -                  |                    |                  |                      |                       |                    |                    |                   |                      |                       |                |               |
|       | Cri           | reate a New Team               |                    |                    |                  |                      |                       |                    |                    |                   |                      |                       |                |               |
|       |               |                                |                    |                    |                  |                      |                       |                    |                    |                   |                      |                       |                |               |
|       | 1             | Type here to search            | л.                 | H: 🖿 🛖             | 📼 👩 🚮            | n 🧀 🛄                | ~                     |                    |                    |                   |                      | 8 A 🖻 🗉 ⋔             | _16 8:38 AM    | 4 ₽           |
| - 4   |               | ype here to search             | Ψ.                 |                    |                  |                      | <u></u>               |                    |                    |                   |                      |                       | 1/17/202       | 20            |

## You should now see your active tests.

| Test Available                                                                                                    |                             |                                                                                                    |                                                                                                    | TESTS AVAILABLE ON                                                                                                    | LINE TEST PROCTORING                                                                                                    |               |              |                                                                                                    |                                                                                                    |
|----------------------------------------------------------------------------------------------------|-----------------------------|----------------------------------------------------------------------------------------------------|----------------------------------------------------------------------------------------------------|----------------------------------------------------------------------------------------------------|----------------------------------------------------------------------------------------------------|---------------|--------------|----------------------------------------------------------------------------------------------------|----------------------------------------------------------------------------------------------------|
| iearch Data                                                                                                    | ?                           |                                                                                                    |                                                                                                    |                                                                                                    |                                                                                                    |               |              |                                                                                                    |                                                                                                    |
| IP&C<br>Period 03 (3001-03)                                                                                                    |                             | Q Search Tests                                                                                                    |                                                                                                    |                                                                                                    |                                                                                                    |               |              |                                                                                                    |                                                                                                    |
| CHEM<br>Period 04 (3004-04)                                                                                                    |                             |                                                                                                    |                                                                                                    |                                                                                                    |                                                                                                    |               |              |                                                                                                    | T FILTERS                                                                                                    |
| CIENCE 8<br>Period 05 (0803-05)                                                                                                    |                             |                                                                                                    | S                                                                                                    | chool Assessments                                                                                                    |                                                                                                    |               |              |                                                                                                    | <ul> <li>Test level</li> </ul>                                                                                                    |
| CIENCE 8<br>eriod 06 (0803-06)                                                                                                    |                             | Test Title                                                                                                    | Test Type                                                                                                    | Available Student Groups                                                                                                    | Students                                                                                                    |               | _            |                                                                                                    | My Teacher Tests                                                                                                    |
| &C                                                                                                    |                             | 8th Grade Science 8.10abc SE Check                                                                                                    | SE Checks 2019-<br>2020                                                                                                    | 2                                                                                                    | 32                                                                                                    | 1             |              | $\checkmark$                                                                                                    | Team Tests                                                                                                    |
| All My Students                                                                                                    |                             |                                                                                                    |                                                                                                    |                                                                                                    |                                                                                                    |               |              |                                                                                                    | School Assessment                                                                                                    |
| Quick Views                                                                                                    |                             | Test Title<br>Chemistry C.8ab SE Check                                                                                                    | Test Type<br>SE Checks 2019-                                                                                                    | Available Student Groups<br>1                                                                                                    | Students<br>17                                                                                                    |               |              | ~                                                                                                    | District Assessment                                                                                                    |
| Ay Saved Views                                                                                                    |                             |                                                                                                    | 2020                                                                                                    |                                                                                                    |                                                                                                    |               |              |                                                                                                    | ∧ Test Type                                                                                                    |
| District Views<br>All Eighth Grade Students                                                                                                    |                             | Test Title                                                                                                    | Test Type                                                                                                    | Available Student Groups                                                                                                    | Students                                                                                                    |               | _            |                                                                                                    | SE CHECKS 2019-2020                                                                                                    |
| Il Ninth Grade Students                                                                                                    |                             | IP&C I.4b SE Check 2019-2020                                                                                                    | SE Checks 2019-<br>2020                                                                                                    | 2                                                                                                    | 25                                                                                                    |               |              | ÷                                                                                                    | <ul> <li>Online Test</li> <li>Proctoring</li> </ul>                                                                                                    |
| Il Tenth Grade Students                                                                                                    |                             |                                                                                                    |                                                                                                    |                                                                                                    |                                                                                                    |               |              |                                                                                                    | Included                                                                                                    |
| ll Eleventh Grade Students                                                                                                    |                             |                                                                                                    |                                                                                                    |                                                                                                    |                                                                                                    |               |              |                                                                                                    | Excluded                                                                                                    |
| Il Science Students                                                                                                    |                             |                                                                                                    |                                                                                                    |                                                                                                    |                                                                                                    |               |              |                                                                                                    |                                                                                                    |
|                                                                                                    | *                           |                                                                                                    |                                                                                                    |                                                                                                    |                                                                                                    |               |              |                                                                                                    |                                                                                                    |
| s Options<br>ate a New Data View                                                                                                    |                             |                                                                                                    |                                                                                                    |                                                                                                    |                                                                                                    |               |              |                                                                                                    |                                                                                                    |
| oad Test Files                                                                                                    |                             |                                                                                                    |                                                                                                    |                                                                                                    |                                                                                                    |               |              |                                                                                                    |                                                                                                    |
| lanagement                                                                                                    |                             |                                                                                                    |                                                                                                    |                                                                                                    |                                                                                                    |               |              |                                                                                                    |                                                                                                    |
| it My Teams                                                                                                    |                             |                                                                                                    |                                                                                                    |                                                                                                    |                                                                                                    |               |              |                                                                                                    |                                                                                                    |
|                                                                                                    | 181                         |                                                                                                    |                                                                                                    |                                                                                                    |                                                                                                    |               |              |                                                                                                    | 61                                                                                                    |
| Type here to search                                                                                                    | est                         | you want to ent                                                                                                    | o o o<br>er answ                                                                                                    | ø 🖷 🗖<br>ers for by                                                                                                    | <b>clickin</b>                                                                                                    | g Ente        | er A         | nsv                                                                                                    | ጵ ^ ⊑ Փ                                                                                                    |
| Type here to search                                                                                                    | est                         | U HI C C C C C C C C C C C C C C C C C C                                                                                                    | o a all                                                                                                    | ers for by                                                                                                    | or Teachers                                                                                                    | g Ente        | r A          | nsv                                                                                                    | 𝑘         𝑘         𝑘         𝑘           𝔅         𝔅         𝔅         𝔅         𝑘           𝔅         𝔅         𝔅         𝔅         𝔅           𝔅         𝔅         𝔅         𝔅         𝔅                                                                                                    |
| Type here to search                                                                                                    | est<br>th.schoolo<br>Applic | U H D D D D D D D D D D D D D D D D D D                                                                                                    | y a a                                                                                                    | 🧭 🔛 📕                                                                                                    | or Teachers                                                                                                    | g Ente        | P <b>r A</b> | nsv<br>order<br>হৈ su                                                                                                    | ☆ へ 早 d)<br>WEIS.<br>Q ☆ ピ ×<br>DynaNotes - Teach<br>wtch.Applications + @ Help ≧ Let                                                                                                    |
| Type here to search<br>Type here to search<br>C                                                                                                    | est<br>th.schoolo<br>Applic | H     D     D  | vould happe 🏘 4.11                                                                                                    | <ul> <li>Iters for by</li> <li>Iters for by</li> <li>Iters available</li> </ul>                                                                                                    | Or Teachers C AIAA Fo                                                                                                    | g Ente        | er A         | nsv<br>order<br>erss                                                                                                    |                                                                                                    |
| Type here to search                                                                                                    | est<br>th.schoolo<br>Applic | U HI C C C C C C C C C C C C C C C C C C                                                                                                    | vould happe 🕸 4.1                                                                                                    | Image: Second system     Image: Second system       Idectron-Dot Str     Image: Second system       Itests AVAILABLE     ON                                                                                                    | Or Teachers 💽 AIAA FO                                                                                                    | g Ente        | ree Wood B   | nsv<br>order<br>a sv                                                                                                    |                                                                                                    |
| Type here to search                                                                                                    | est<br>th.schoolo<br>Applic | U Hi Control Control Contr | vould happe 🖗 4.1 1                                                                                                    |                                                                                                    | Or Teachers C AIAA For                                                                                                    | g Ente        | ree Wood E   | oorder<br>ee su                                                                                                    |                                                                                                    |
| Type here to search                                                                                                    | est                         | Lit Line Line Line Line Line Line Line Line                                                                                                    | vould happe 🎨 4.1 1                                                                                                    | Image: Section - Dot Str     Image: Section - Dot Str       TESTS AVAILABLE     ON                                                                                                    | Or Teachers C AIAA FO                                                                                                    | g Ente        | er A         | order<br>C Su                                                                                                    | x <sup>2</sup> ∧ □     4)       WEIS.       Q     x     □       Main DynaNotes - Teach       witch Applications - @ Help     ≧ Let                                                                                                    |
| Type here to search                                                                                                    | est<br>th.schoolo<br>Applic | Lit Line Line Line Line Line Line Line Line                                                                                                    | vould happe 🎨 4.1 1                                                                                                    |                                                                                                    | Or Teachers C AIAA FO                                                                                                    | g Ente        | er A         | order<br>Te su                                                                                                    | A <sup>R</sup> Q         x         x         x                                                                                                    |
| Type here to search  Type here to search  C  C  A  Springlakeearti   C  Springlakeearti   C  Springlakeearti  C  Springlakeearti  C  Springlakeearti  Springlakeearti Springlakeearti Springlakeearti Springlakeearti Springlakeearti Springlakeearti Springlakeearti Springlakeearti Springlakeearti Springlakeearti S  | est                         | Lit Lite Lit Lite Lite </td <td>vould happe 🏟 4.11</td> <td></td> <td>Or Teachers C AIAA FO</td> <td>g Ente</td> <td>ree Wood E</td> <td>order<br/>C Su</td> <td></td>                                                                                                    | vould happe 🏟 4.11                                                                                                    |                                                                                                    | Or Teachers C AIAA FO                                                                                                    | g Ente        | ree Wood E   | order<br>C Su                                                                                                    |                                                                                                    |
| Type here to search  Type here to search  C  C  A  Symbaloo - Save b  Ware  St Available  C  Data  S  C  A  S  C  C  C  C  C  C  C  C  C  C  C  C                                                                                                    | est                         | Lit and the second second  | vould happe 🏟 4.11                                                                                                    |                                                                                                    | Clicking<br>or Teachers C AIAA For<br>ILLINE TEST PROCTORING                                                                                                    | g Enternation | ree Wood E   | order                                                                                                    |                                                                                                    |
| Type here to search                                                                                                    | est                         | <b>L H D H you want to entry</b> bjects.com/aware/ cations of Nuc <b>C</b> 51 Funny and Catch <b>N</b> What <b>Q</b> Search Tests Test Title Bth Grade Science 8.10abc SE Check Text Title                                                                                                    | vould happe 🏟 4.11                                                                                                    |                                                                                                    | or Teachers C AIAA For<br>ALLINE TEST PROCTORING                                                                                                    | g Ente        | Free Wood B  | order<br>R su                                                                                                    | R       ∧       □       ↓         Q       ★       □       ↓         Image: DynaNotes - Teach       ↓       ↓       ↓         Image: DynaNotes - Teach       ↓       ↓       ↓       ↓         Image: DynaNotes - Teach       ↓       ↓       ↓       ↓       ↓       ↓       ↓         Image: DynaNotes - Teach       ↓       ↓       ↓       ↓       ↓       ↓       ↓       ↓       ↓       ↓       ↓       ↓       ↓       ↓       ↓       ↓       ↓       ↓       ↓       ↓       ↓       ↓       ↓       ↓       ↓       ↓       ↓       ↓       ↓       ↓       ↓       ↓       ↓       ↓       ↓       ↓       ↓       ↓       ↓       ↓       ↓       ↓       ↓       ↓       ↓       ↓       ↓       ↓       ↓       ↓       ↓       ↓       ↓       ↓       ↓       ↓       ↓       ↓       ↓       ↓       ↓       ↓       ↓       ↓       ↓       ↓       ↓       ↓       ↓       ↓       ↓       ↓       ↓       ↓       ↓       ↓       ↓       ↓       ↓       ↓       ↓                                                                                                    |
| Type here to search                                                                                                    | est                         | <b>H E E E you want to entry</b> bjects.com/aware/ cations of Nuc <b>E</b> 51 Funny and Catch <b>W</b> what <b>Q</b> Search Tests Test Title Bth Grade Science 8.10abc SE Check Test Title Chemistry C.8ab SE Check                                                                                                    | vould happe  4.11<br>Test Type SE Checks 2019- 2020<br>Test Type SE Checks 2019- 2020                                                                                                    | Image: Second Second | Clicking<br>or Teachers C AIAA For<br>ALINE TEST PROCTORING                                                                                                    | g Ente        | ree Wood E   | order<br>S su                                                                                                    |                                                                                                    |
| Type here to search                                                                                                    | est                         | Line Line Line Line Line Line Line Line                                                                                                    | vould happe 🚱 4.1 1<br>Set answe<br>would happe 🚱 4.1 1<br>Set Strokes 2019-<br>2020<br>Test Type<br>SE Checks 2019-<br>2020                                                                                                    |                                                                                                    | Clicking<br>or Teachers C AIAA For<br>ALINE TEST PROCTORING<br>Students<br>32<br>Students<br>17                                                                                                    | g Ente        | ree Wood E   | order                                                                                                    | R       ∧ I ↓ ↓)         Q       ☆       III         Q       ☆       IIII         DynaNotes - Teach       IIIII         wtch Applications •       IIIIIIIIIIIIIIIIIIIIIIIIIIIIIIIIIIII                                                                                                    |
| Type here to search  Type here to search  C  C  Symbolic Save Save Save Symbolic Save Save Stavallable  C  C  Save Save Save Save Save Save Save Save Save Save Save Save Save                                                                                                    | est                         | Lit in the second second s | vould happe     Control of the second second secon     |                                                                                                    | Clicking<br>or Teachers C AIAA For<br>ALINE TEST PROCTORING<br>Students<br>17<br>Students                                                                                                    | g Ente        | er A         | order                                                                                                    |                                                                                                    |
| Type here to search  Type here to search  C  C  C  Fype here to search  Fype here to search   | est                         | Lit in the second second s | Constant of the second second se  | Image: Second system       Image: Second system         Image: Second system       Image: Second system         Image: Second system       Image: Second system         Image: Second system       Image: Second system         Image: Second system       Image: Second system         Image: Second system       Image: Second system         Image: Second system       Image: Second system         Image: Second system       Image: Second system         Image: Second system       Image: Second system         Image: Second system       Image: Second system         Image: Available Student Groups       Image: Student Groups         Image: Available Student Groups       Image: Student Groups         Image: Available Student Groups       Image: Student Groups         Image: Available Student Groups       Image: Student Groups         Image: Student Groups       Image: Student Groups         Image: Student Groups       Image: Student Groups         Image: Student Groups       Image: Student Groups         Image: Student Groups       Image: Student Groups         Image: Student Groups       Image: Student Groups         Image: Student Groups       Image: Student Groups         Image: Student Groups       Image: Student Groups                                                                                                    | Clicking<br>Clicking<br>AAA For<br>ALINE TEST PROCTORING<br>Students<br>17<br>Students<br>25                                                                                                    | g Ente        | er A         | order<br>Solution                                                                                                    | R       ∧ I d)         Q       ☆       II         Q       ☆       II       ×         Image: DynaNotes - Teach       Image: DynaNotes - Teach       ×         Image: DynaNotes - Teach       Image: DynaNotes - Teach       ×         Image: DynaNotes - Teach       Image: DynaNotes - Teach       ×         Image: DynaNotes - Teach       Image: DynaNotes - Teach       ×         Image: DynaNotes - Teach       ×       Image: DynaNotes - Teach         Image: DynaNotes - Teach       ×       Image: DynaNotes - Teach         Image: DynaNotes - Teach       ×       Image: DynaNotes - Teach         Image: DynaNotes - Teach       ×       Image: DynaNotes - Teach         Image: DynaNotes - Teach       ×       Image: DynaNotes - Teach         Image: DynaNotes - Teach       ×       Image: DynaNotes - Teach         Image: DynaNotes - Teach       ×       Image: DynaNotes - Teach         Image: DynaNotes - Teach       ×       Teach         Image: DynaNotes - Teach       ×       Teach         Image: DynaNotes - Teach       ×       Teach         Image: DynaNotes - Teach       ×       Teach         Image: DynaNotes - Teach                                                                                                    |
| Type here to search  Type here to search  Type here to search  C  C  C  C  C  C  C  C  C  C  C  C  C                                                                                                    | est                         | <b>Lit Construction Search Tests</b> Test Title Bit Chemistry C.8ab SE Check Test Title IPAGE 1.4b SE Check 2019-2020                                                                                                    | Constant of the second second se  | Image: Second second second | Clicking<br>or Teachers C AIAA For<br>AILINE TEST PROCTORING<br>Students<br>32<br>Students<br>17<br>Students<br>25                                                                                                    | g Ente        | er A         | order                                                                                                    | R       R       Q         Q       R       R         Q       R       R         Q       DynaNotes - Teach         witch Applications - Q       Help       Let         FILTERS       A Help       Let         My Teacher Tests       School Assessment       District Assessment         District Assessment       District Assessment       Childed         SE Checks 2019-2020       A Online Test       Excluded                                                                                                    |
| Type here to search  Type here to search  Type here | est                         | <b>Lit Lit Lit you want to entr</b> bjects.com/aware/ rations of Nuc <b>St Funny and Catch What Carch Tests Test Title</b> Ret Title Chemistry C.Bab SE Check <b>Test Title IPAC 1.4b SE Check 2019-2020</b>                                                                                                    | Alter answer      would happe     Can a set of the set of the set of      | Image: Second second second | Clickin<br>or Teachers C AIAA For<br>AILINE TEST PROCTORING<br>Students<br>17<br>Students<br>25                                                                                                    | g Ente        | er A         | order                                                                                                    | R       R       R       A         Q       R       R       R       R         Q       DynaNotes - Teach       R       R       R       R         Q       DynaNotes - Teach       R       R <td< td=""></td<>                                                                                                    |
| Type here to search  Type here to search  Type here | est                         | <b>H E E E you want to entr</b> bjects.com/aware/ rations of Nuc <b>E</b> 51 Funny and Catch <b>I</b> What <b>Q</b> <u>Search Tests</u> Test Title Bth Grade Science 8.10abc SE Check Test Title Chemistry C.8ab SE Check Test Title IPAC 1.4b SE Check 2019-2020                                                                                                    | Alter answer      would happe     Alter      Test Type     Se Checks 2019- 2020     Test Type     Se Checks 2019- 2020     Test Type     Se Checks 2019- 2020     Test Type     Se Checks 2019- 2020     Test Type     Se Checks 2019- 2020                                                                                                    | Image: Second second second | Clicking<br>or Teachers C AIAA For<br>LINE TEST PROCTORING<br>Students<br>17<br>Students<br>25                                                                                                    | g Enter       | er A         | order<br>a su<br>                                                                                                    | A Dirations - Content of the second second sec |
| Type here to search                                                                                                    | est                         | <b>H E E E you want to entr</b> bjects.com/aware/ cations of Nuc <b>E</b> 51 Funny and Catch <b>I</b> What <b>Q</b> <u>Search Tests</u> Test Title Bth Grade Science 8.10abc SE Check Test Title Chemistry C.8ab SE Check Test Title IPAC 1.4b SE Check 2019-2020                                                                                                    | Alter answer      would happe     Alter      Test Type     SE Checks 2019- 2020     Test Type     SE Checks 2019- 2020     Test     | Image: Second second second | Clicking<br>or Teachers C AIAA For<br>ILINE TEST PROCTORING<br>Students<br>17<br>Students<br>28                                                                                                    | g Enter       | er A         | order<br>a su<br>                                                                                                    | R       R       R       R         R       R       R       R       R         R       R       R       R       R         R       DynaNotes - Teach       R       R       R         R       DynaNotes - Teach       R       R       R       R         R       Test Level       R       R       R       R       R         R       FittERS       Teat Tests       School Assessment       District Assessment       District Assessment       R       R         R       Test Type       Sc Checks 2019-2020       Pointe Test       R       R       R         R       Test Type       Sc Checks 2019-2020       Pointe Test       R       R       R         R       Test Used       Excluded       Excluded       R       R                                                                                                    |
| Type here to search  Type here to search  Type here to search  Control of the search  Solution  Sympaloe - Save b  Sympaloe - Save b  Sympaloe - Sa                                                                                                    | est                         | <b>U H C E H you want to entr</b> bjects.com/aware/ cations of Nuc <b>C</b> S1 Funny and Catch <b>C</b> What <b>Q</b> <u>Search Tests</u> Test Title Bth Grade Science 8.10abc SE Check Test Title Chemistry C.8ab SE Check Test Title IPAC 1.4b SE Check 2019-2020                                                                                                    | Image: Second second second              | Image: Second second second | Clickin<br>Clickin<br>Cli | g Enternation | er A         | order<br>S SU                                                                                                    | R       R       R       R         Q       R       R       R       R         Q       R       R       R       R         Q       DynaNotes - Teach       R       R       R         Q       DynaNotes - Teach       R       R       R       R         Image: Provide the state of the state of                                                                                                    |
| Type here to search  Type here to search  Type here | est                         | <b>Bearch Tests</b> Test Title Chemistry C.8ab SE Check Test Title IPAC 1.4b SE Check 2019-2020                                                                                                    | Nould happe Test Type SE Checks 2019- Sec Checks 2019- Sec Checks 2                                                                                                    | Image: Control of the second second secon | Clickin<br>or Teachers C AIAA For<br>ILINE TEST PROCTORING<br>Students<br>32<br>Students<br>52<br>Students<br>25<br>Students                                                                                                    |               | Free Wood B  | order<br>a su<br>y<br>y<br>table<br>table<br>tab | R       R       R       R         R       R       R       R       R         R       R       R       R       R         R       DynaNotes - Teach       R       R       R         R       DynaNotes - Teach       R       R       R       R         R       DynaNotes - Teach       R       R       R       R       R         R       FILTERS       N       Teacher Tests       S       School Assessment       District Assessment       District Assessment       S       S       S       Checks 2019-2020       N       Online Test       S       S       S       C       C       S       C       C       C       S       C       C <t< td=""></t<>                                                                                                    |
| Type here to search  Type here to search  Type here | est                         | Use of the second second s | Note: The second second se | Image: With the second second seco | Clickin<br>or Teachers C AIAA For<br>ILINE TEST PROCTORING<br>Students<br>32<br>Students<br>25                                                                                                    |               | Free Wood E  | order<br>S sub-<br>sub-<br>sub-                     | R       R       R       A         NVEIS.       Image: Second second se                                                                                         |

When you select enter answer the class periods associated with that test will pop up on the screen. Select the class periods you want to enter answers for and then click load students.

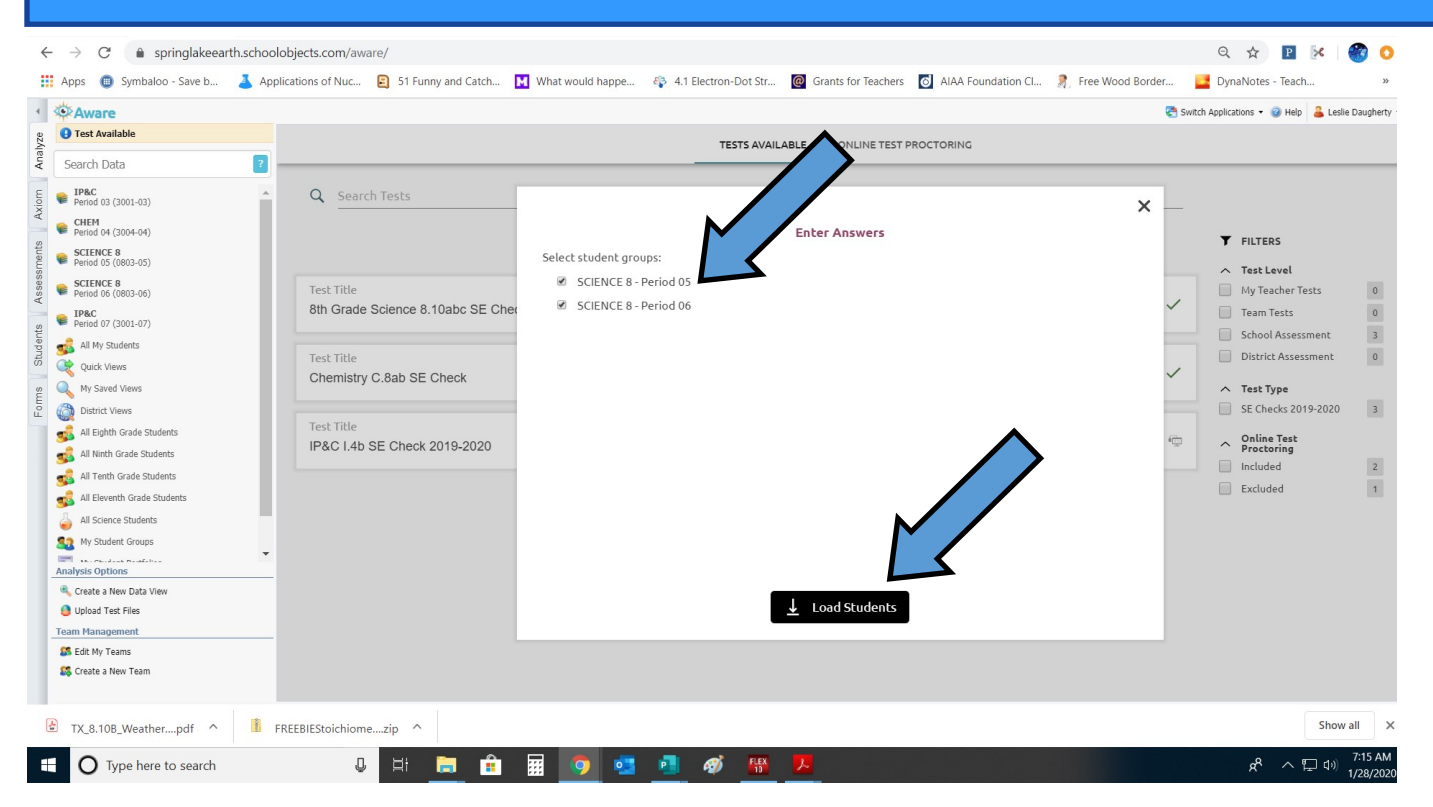

|                               | ing ap your otacont not.                                                                                          |                                                       |
|-------------------------------|----------------------------------------------------------------------------------------------------|-------------------------------------------------------|
| Apps 🌐 Symbaloo - Save b 🤰    | Applications of Nuc 😰 51 Funny and Catch 🚺 What would happe 🏟 4.1 Electron-Dot Str 🔞 Grants for Teachers 👩 AIAA I | Foundation Cl 🤰, Free Wood Border 📑 DynaNotes - Teach |
| Aware                         |                                                                                                    | 😤 Switch Applications 👻 🎯 Help 🔒 Leslie D             |
| 😲 Test Available              | Enter Test Scores for 8th Grade Science 8.10abc SE Check                                                          |                                                       |
| Search Data                   | 2 Select a student to enter scores.                                                                               |                                                       |
| Period 03 (3001-03)           |                                                                                                    |                                                       |
| CHEM                          | 4 2. ○ A ○ B ○ C ○ D                                                                                              |                                                       |
| SCIENCE 8                     | 3. OA OB OC OD                                                                                                    |                                                       |
| SCIENCE 8                     | 4. OA OB OC OD                                                                                                    |                                                       |
| Period 06 (0803-06)           | 5. O A O B O C O D                                                                                                |                                                       |
| Period 07 (3001-07)           | 6. O A O B O C O D                                                                                                |                                                       |
| 🝰 All My Students             |                                                                                                    |                                                       |
| 💐 Quick Views                 |                                                                                                    |                                                       |
| 💫 My Saved Views              |                                                                                                    |                                                       |
| District Views                |                                                                                                    |                                                       |
| 🝰 All Eighth Grade Students   |                                                                                                    |                                                       |
| 💑 All Ninth Grade Students    |                                                                                                    |                                                       |
| 🝰 All Tenth Grade Students    |                                                                                                    |                                                       |
| 🝰 All Eleventh Grade Students |                                                                                                    |                                                       |
| All Science Students          |                                                                                                    |                                                       |
| My Student Groups             |                                                                                                    |                                                       |
| malvsis Ontions               |                                                                                                    |                                                       |
| Create a New Data View        |                                                                                                    |                                                       |
| Upload Test Files             |                                                                                                    |                                                       |
| eam Management                |                                                                                                    |                                                       |
| S Edit My Teams               |                                                                                                    |                                                       |
| 鐈 Create a New Team           |                                                                                                    |                                                       |
|                               |                                                                                                    |                                                       |
| TX_8.10B_Weatherpdf ^         | FREEBIEStoichiomezip                                                                                              | Show all                                              |
|                               |                                                                                                    | 7                                                     |

## Select the student you want to enter answers for. <u>You must click save</u> <u>after each student you enter data for.</u>

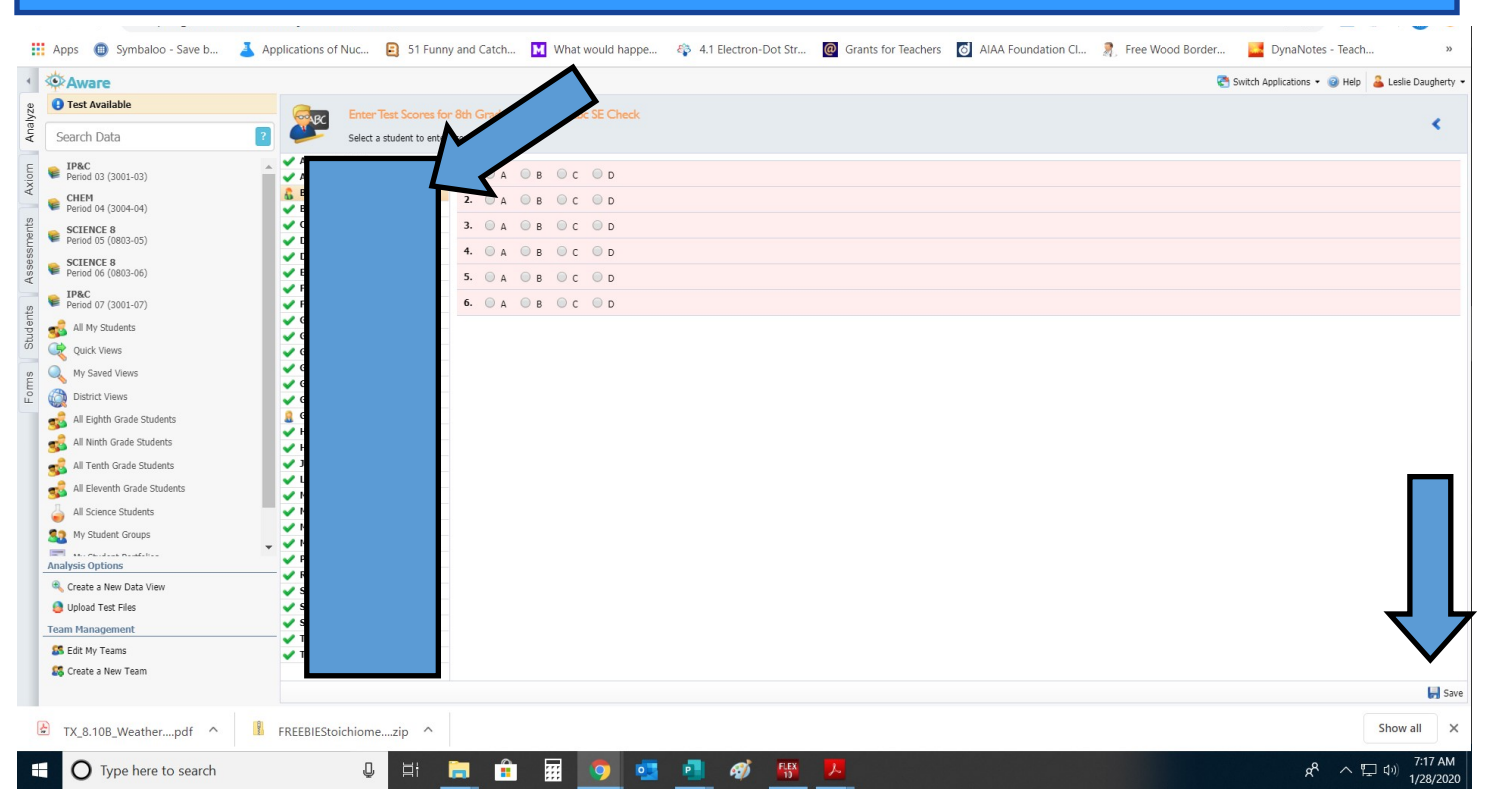

If you have any questions please email me!